国内ガイドブック

#### 国内ガイドブックを利用する ...... 134 施設の詳細な情報を見る 国内ガイドブックとは.....134

| 国内ガイドブックでできること |     |
|----------------|-----|
|                | 135 |
| 国内ガイドブックデータに   |     |
| ついて            | 136 |

| 国内ガイドブックを見る    | . 138 |
|----------------|-------|
| 国内ガイドブックを並べ替える | 138   |
| 施設や観光スポットを     |       |
| 表示する           | 139   |
| リストから施設を選ぶ     | 140   |
| リストを絞り込む       | 140   |
| 地図から施設を選ぶ      | 140   |
| リストを並べ替える      | 140   |

#### 周辺の施設を探す

| (寄り道コンシェルジュ)  | 141 |
|---------------|-----|
| おすすめの施設を表示する  |     |
| (おまかせ案内)      | 141 |
| おすすめの施設をジャンルで |     |
| 探す            | 143 |

#### 付箋を貼る・探す(付箋ポイント)... 144

| 44 |
|----|
| 44 |
|    |
| 45 |
|    |
| 45 |
| 45 |
|    |
| 45 |
|    |

| (施設詳細画面)    | 146 |
|-------------|-----|
| 写真を全画面表示させる | 146 |
| 近くの施設を表示する  | 146 |
| 次の経由地に設定する  | 147 |
| 施設までの乗換案内を  |     |
| 確認する        | 147 |
| 地点を登録する     | 147 |
| 行き先に設定する    | 147 |
|             |     |

#### 旅行プランを立てる......148

国内ガイドブック

# 国内ガイドブックを利用する

#### 国内ガイドブックとは

国内ガイドブックとは、旅行スポット情報などをデジタルデータ化した「るるぶ DATA」(JTBパブリッシング作成)を、ナビゲーション用に収録したものです。 お買い上げ時は、全国の都道府県別2012-13年版ガイドブック(エリア ガイド)が、付属の地図microSDHCカードに収録されています。

#### お知らせ

ダウンロードしたガイドブックデータ(P.137)が保存されたSDメモリーカードを、本機に挿入したままワンセグ録画を開始する(P.192)と、ガイドブックが利用できなくなります。

### 国内ガイドブックでできること

### 施設を探す/情報を見る

P.138、146

国内の有名な施設や観光地を検索したり、情報を調べたりできます。 また、調べた場所を行き先に設定することもできます。

#### 旅行プランを立てる

P.148

付箋ポイントを登録すると、出発地・目的地(経由地)を指定した旅行プランを立 てることができます。 旅行プランを立て、探索したルートを保存する(P.99)こともできます。

### 付箋を貼る(付箋ポイント)

P.144

P.182

P.141

ガイドブックの気になる場所に付箋を貼るような感覚で、地点を登録できます。 付箋ポイントは地図上に表示され、簡単に施設情報を見ることができます。

### カメラで撮影した施設を検索する(何これカメラ)

施設にカメラを向けてシャッターを切ると、国内ガイドブックの施設情報が 表示されます。

#### 周辺の施設を探す(寄り道コンシェルジュ)

国内ガイドブックのおすすめの施設を地図上に表示させたり、国内ガイド ブックに収録されている近場の観光スポットや施設をジャンル別に検索でき ます。

#### お知らせ

● 付箋を貼ったガイドブックデータを消去すると、登録した付箋ポイントが利用できなくなります。ガイドブックデータをバックアップしている場合は、SDメモリーカードに保存すると、付箋ポイントが再度利用できるようになります。

- 国内ガイドブックデータについて
- ガイドブックデータは、付属の 地図microSDHCカードの 「GUIDEBOOK」フォルダに、 あらかじめ保存されています。
   中、トフォルダ
   ロルートフォルダ
   GUIDEBOOK
   ロロートフォルダ
   GUIDEBOOK
   ロロートフォルダ
   GUIDEBOOK
   GUIDEBOOK
   GUIDEBOOK
   GUIDEBOOK
   GUIDEBOOK
   GUIDEBOOK
   GUIDEBOOK
   GUIDEBOOK
   GUIDEBOOK
   GUIDEBOOK
   GUIDEBOOK
   GUIDEBOOK
   GUIDEBOOK
   GUIDEBOOK
   GUIDEBOOK
   GUIDEBOOK
   GUIDEBOOK
   GUIDEBOOK
   GUIDEBOOK
   GUIDEBOOK
   GUIDEBOOK
   GUIDEBOOK
   GUIDEBOOK
   GUIDEBOOK
   GUIDEBOOK
   GUIDEBOOK
   GUIDEBOOK
   GUIDEBOOK
   GUIDEBOOK
   GUIDEBOOK
   GUIDEBOOK
   GUIDEBOOK
   GUIDEBOOK
   GUIDEBOOK
   GUIDEBOOK
   GUIDEBOOK
   GUIDEBOOK
   GUIDEBOOK
   GUIDEBOOK
   GUIDEBOOK
   GUIDEBOOK
   GUIDEBOOK
   GUIDEBOOK
   GUIDEBOOK
   GUIDEBOOK
   GUIDEBOOK
   GUIDEBOOK
   GUIDEBOOK
   GUIDEBOOK
   GUIDEBOOK
   GUIDEBOOK
   GUIDEBOOK
   GUIDEBOOK
   GUIDEBOOK
   GUIDEBOOK
   GUIDEBOOK
   GUIDEBOOK
   GUIDEBOOK
   GUIDEBOOK
   GUIDEBOOK
   GUIDEBOOK
   GUIDEBOOK
   GUIDEBOOK
   GUIDEBOOK
   GUIDEBOOK
   GUIDEBOOK
   GUIDEBOOK
   GUIDEBOOK
   GUIDEBOOK
   GUIDEBOOK
   GUIDEBOOK
   GUIDEBOOK
   GUIDEBOOK
   GUIDEBOOK
   GUIDEBOOK
   GUIDEBOOK
   GUIDEBOOK
   GUIDEBOOK
   GUIDEBOOK
   GUID
- ガイドブックデータを使用中は、絶対に地図microSDHCカードを本機から 取り出さないでください。データを破損する場合があります。
- 本機は、国内ガイドブックと海外ガイドブックを合わせて、最大200件の ブックフォルダを読み込めます。
- 国内ガイドブックの施設を目的地に設定した場合、最も近くの探索可能な 道路までのルートを作成するため、以下のような場合、目的地から離れた場 所までのルートになる場合があります。

・公園のように施設の検索地点と道路が離れている場合
 ・最も近い道路が海や川の対岸、線路の反対側にある場合

- ●本機に収録されている「るるぶDATA」の著作権は株式会社JTBパブリッシングが有します。
- この収録データは書店で販売されている「るるぶ情報版」シリーズの内容と は異なります。
- この収録データは2012年5月末までに取材したものです。掲載内容の正確 性には万全を期しておりますが、施設の都合による変更で、掲載内容と異な る場合があります。ご利用の際はお電話等で事前にご確認されることをお 勧めします。
- 掲載の商品は一例です。売り切れや変更の場合もあります。
- 掲載の入園料等は特記の無い限り大人料金です。
- お盆や年末年始の休み・臨時休業は原則として含まれていません。
- 宿泊料金は季節や人数によって変動します。
- この収録データの無断複製·複写·加工·改変を禁じます。
- 掲載内容による損害等は当社ならびに株式会社JTBパブリッシングでは補償 いたしかねますので予めご了承ください。
- 誤って消去したデータはもとに戻せません。消去した場合は、お近くの 「サービスご相談窓口」にご相談ください。
- ガイドブックデータは、付属のガイドブックデータ以外に、当社サイトにて ダウンロード販売されております。(右記)
   (ダウンロードデータを使用するには、市販のSDメモリーカードが必要です)

#### ダウンロード購入されたガイドブックデータについて

- ガイドブックデータをダウンロードするには、専用ソフト「ダウンロード工房」 (無料)が必要です。詳しくは、当社サイトをご覧ください。 (http://panasonic.jp/navi/)
- ダウンロードしたガイドブックデータをご利用時、SDメモリーカードは、 必ず書き込み禁止スイッチを解除してから挿入してください。(P.22)
   ロック時はガイドブックデータを読み込めません。
- ダウンロードしたガイドブックデータを使用中は、絶対にSDメモリーカード を本機から取り出さないでください。データを破損する場合があります。
- ガイドブックデータは、パソコンを使って、ブックフォルダ単位でコピー・ 消去できます。
  - ・他のSDメモリーカードにコピーするときは、SDメモリーカードの直下 (ルートフォルダ)の「GUIDEBOOK」フォルダに、ブックフォルダ単位で 保存してください。

コピーしたデータは、使用していたナビゲーションでしかご利用できません。

# 国内ガイドブックを見る

| メインメニュー (P.54)から<br>国内ガイドブックを選ぶ                                                                                                    |                                                                                                    |                                                                                                    |                                                                                                    |                |
|----------------------------------------------------------------------------------------------------|----------------------------------------------------------------------------------------------------|----------------------------------------------------------------------------------------------------|----------------------------------------------------------------------------------------------------|----------------|
| <ul> <li>■内ガイドブックメニューが<br/>表示されます。</li> </ul>                                                                                                    | 国内ガイドブックメニューで選ば<br>れた国内ガイドブックのトップ<br>ページが表示されます。                                                                                                    | <b>ブックトッブ画面で<mark>目次へ</mark>を選ぶ</b><br>と、施設や観光スポットを表示<br>する方法が選べます。                                                                                                    | 検索された施設のリストが表示されます。<br>● リストの見かた→P.140                                                                                                    |                |
| ■ 国内ガイドブックメニュー                                                                                                    | ■ ブックトップ画面                                                                                                    | ■ 日次画面                                                                                                    | ■ リスト表示                                                                                                    |                |
| ガイドブック       新行ブランを立てる       付藤木イント       01/10         東京       東京       南京       岩手       宮城         ※       並替え       東正使用       >         第17:25       メニュー       カメラ       電車       県在地       =**+         国内ガイドブックを並べ替える | (1/06 5 反3)       (1/06 5 反3)       (1/06 5 )       (1/06 5 )       (1/06 5 )       (1/06 5 )       (1/06 5 )       (1/06 5 )       (1/06 5 )       (1/06 5 )       (1/06 5 )       (1/06 5 )       (1/06 5 )       (1/06 5 )       (1/06 5 )       (1/06 5 ) <th>あるふはAIA東京       2012-13年版       ●屋ろ         「       「       」       ●屋ろ         「       「       」       ●         「       「       」       ●         「       「       」       ●         「       「       」       ●         ()       「       」       ●         ()       「       」       ●         ()       「       」       ●         ()       「       」       ●         ()       「       」       ●         ()       ()       」       ●         ()       ()       ●       ●         ()       ()       ●       ●         ()       ()       ●       ●         ()       ●       ●       ●         ()       ●       ●       ●         ()       ●       ●       ●         ()       ●       ●       ●         ()       ●       ●       ●         ()       ●       ●       ●         ()       ●       ●       ●         ()       ●       ●       ●      <tr< th=""><th>ふるふびはIA東京       2012-13年版       02/03       1107-114元       1107-114元       1107-1142.       1107-1142.       1107-1142.       1107-1142.       1107-1142.       1107-1142.       1107-1142.       1107-1142.       1107-1142.       1107-1142.       1107-1142.       1107-1142.       1107-1142.       1107-1142.       1107-1142.       1107-1142.       1107-1142.       1107-1142.       1107-1142.       1107-1142.       1107-1142.       1107-1142.</th><th>国内ガイドブック 国内ガイド</th></tr<></th> | あるふはAIA東京       2012-13年版       ●屋ろ         「       「       」       ●屋ろ         「       「       」       ●         「       「       」       ●         「       「       」       ●         「       「       」       ●         ()       「       」       ●         ()       「       」       ●         ()       「       」       ●         ()       「       」       ●         ()       「       」       ●         ()       ()       」       ●         ()       ()       ●       ●         ()       ()       ●       ●         ()       ()       ●       ●         ()       ●       ●       ●         ()       ●       ●       ●         ()       ●       ●       ●         ()       ●       ●       ●         ()       ●       ●       ●         ()       ●       ●       ●         ()       ●       ●       ●         ()       ●       ●       ● <tr< th=""><th>ふるふびはIA東京       2012-13年版       02/03       1107-114元       1107-114元       1107-1142.       1107-1142.       1107-1142.       1107-1142.       1107-1142.       1107-1142.       1107-1142.       1107-1142.       1107-1142.       1107-1142.       1107-1142.       1107-1142.       1107-1142.       1107-1142.       1107-1142.       1107-1142.       1107-1142.       1107-1142.       1107-1142.       1107-1142.       1107-1142.       1107-1142.</th><th>国内ガイドブック 国内ガイド</th></tr<> | ふるふびはIA東京       2012-13年版       02/03       1107-114元       1107-114元       1107-1142.       1107-1142.       1107-1142.       1107-1142.       1107-1142.       1107-1142.       1107-1142.       1107-1142.       1107-1142.       1107-1142.       1107-1142.       1107-1142.       1107-1142.       1107-1142.       1107-1142.       1107-1142.       1107-1142.       1107-1142.       1107-1142.       1107-1142.       1107-1142.       1107-1142.         | 国内ガイドブック 国内ガイド |
| 1 <sup>並替え</sup> を選ぶ                                                                                                    | ● 写真をタッチすると、施設の詳細<br>た時報(始設業細画面) がまままわ                                                                                                    | エリアを指定して表示                                                                                                    | 分類から施設を表示                                                                                                    | ブック            |
| 2 並べ替えかたを選ぶ                                                                                                    | な情報( <b>施設詳細画面</b> )が表示され<br>ます。(P.146)                                                                                                    | 1 エリアを選ぶを選ぶ                                                                                                    | 1 分類を選ぶを選ぶ                                                                                                    | シーを            |
| <ul> <li>新着:入手日時*1が新しい順</li> <li>最近使用:最近使用した順</li> <li>分類:分類順</li> <li>回数:使用回数が多い順</li> <li>**1本機が国内ガイドブックを読み込んだ日時を入手日時とみなします。<br/>(当社サイトからダウンロードした日時ではありません。)</li> </ul>                                                      | ● レイアウトは、ページによって異な<br>ります。                                                                                                    | <ul> <li>2 リストから表示したいエリアを選ぶ</li> <li>エリアの選択</li> <li>シ尿る</li> <li>* * * * * * * * * * * * * * * * * * *</li></ul>                                                                                                    | 2 分類を選ぶ 3 分類を選ぶ 5 ふくびはばんな年末 2012-13年度 5 ふくびはばんな年末 2012-13年度 5 ふくびはばんな年末 2012-13年度 5 ようした 13年度 5 ようした 13年度 5 ようし | 見る             |
|                                                                                                    |                                                                                                    | 付箋ポイントを表示                                                                                                    | 名称で施設を探す                                                                                                    |                |
|                                                                                                    |                                                                                                    | <ul> <li>付箋ポイントを選ぶ</li> <li>→ P.144[付箋ポイントを探す]手順2へ</li> <li>● 付箋ポイントの登録のしかた<br/>は→P.144</li> <li>● 海外の付箋ポイントは表示されません。</li> </ul>                                                                                                    | <ol> <li>名称で探すを選ぶ</li> <li>名称を入力し、完了を選ぶ         <ul> <li>修正:1文字削除</li> <li>ひらがなのみ入力できます。</li> </ul> </li> </ol>                                                                                                    | 139            |

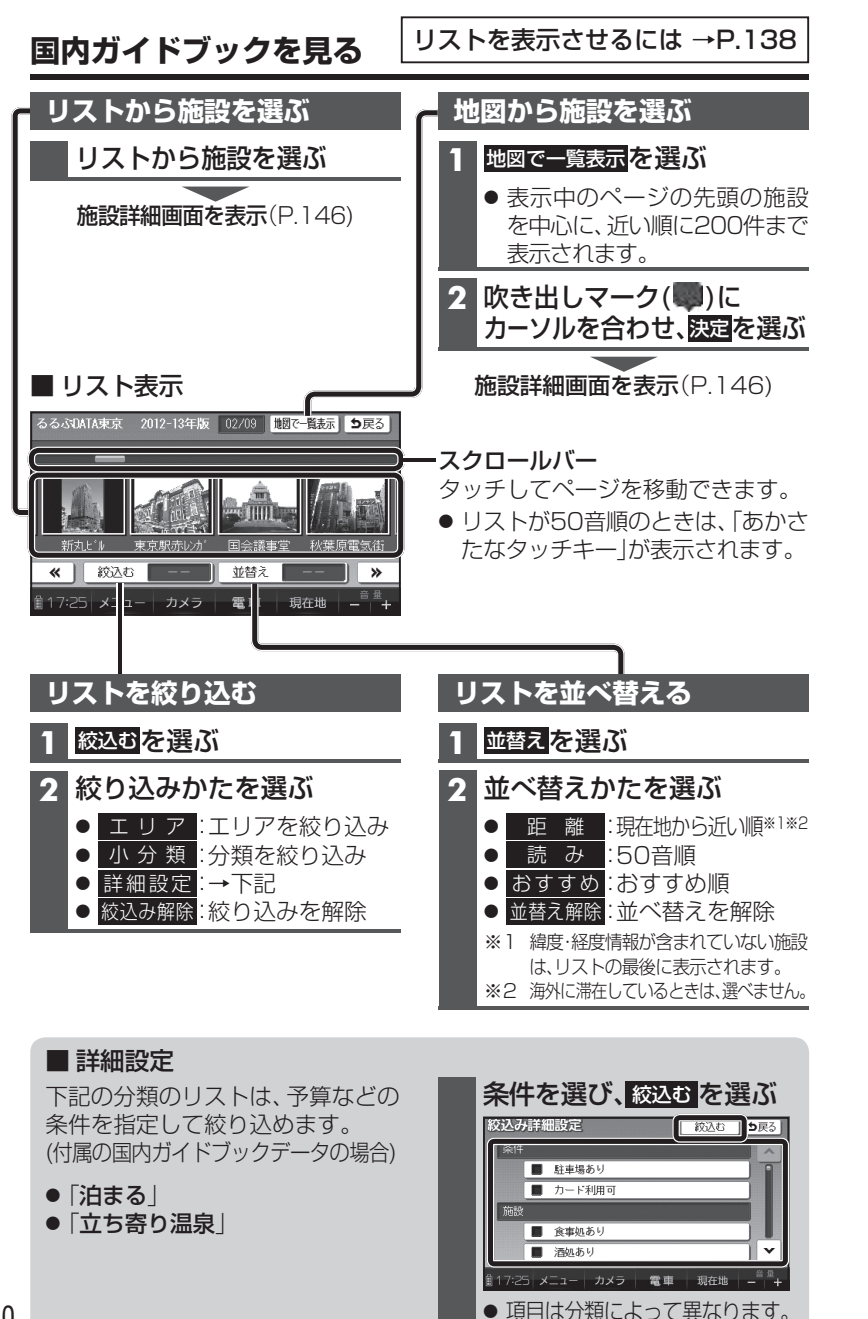

## **周辺の施設を探す**(あり道コンシェルジュ) 歩

### おすすめの施設を表示する(おまかせ案内)

国内ガイドブックに収録されているおすすめの施設を現在地から近い順に3件まで現在地画面に自動で表示します。

旅の途中で、寄り道してしまいたくなるようなおすすめの施設を確認できます。

### 準備

● おまかせ案内(P.142)を「する」にしてください。

#### 施設の写真と名称

タッチすると、**寄り道コンシェルジュの** 施設詳細画面が表示されます。(P.147)

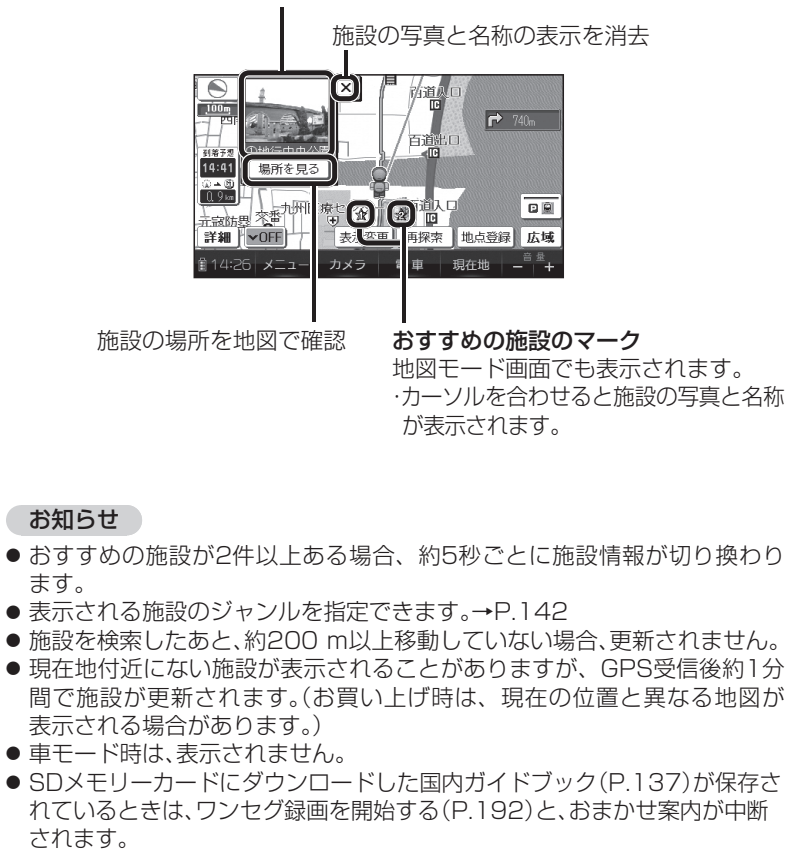

140

### 周辺の施設を探す(寄り道コンシェルジュ) 🕸

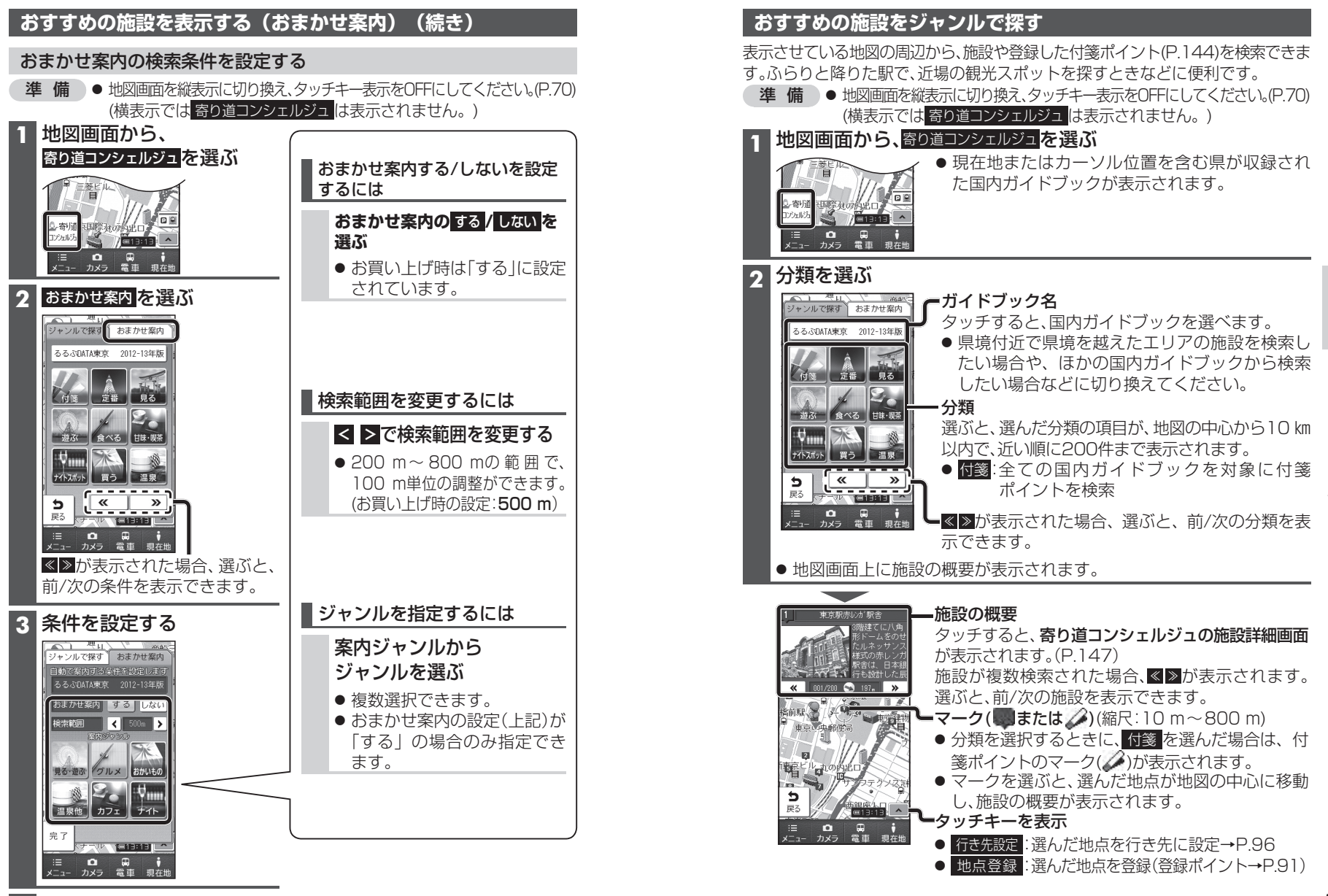

142 4 完了を選ぶ

## 付箋を貼る・探す(付箋ポイント)

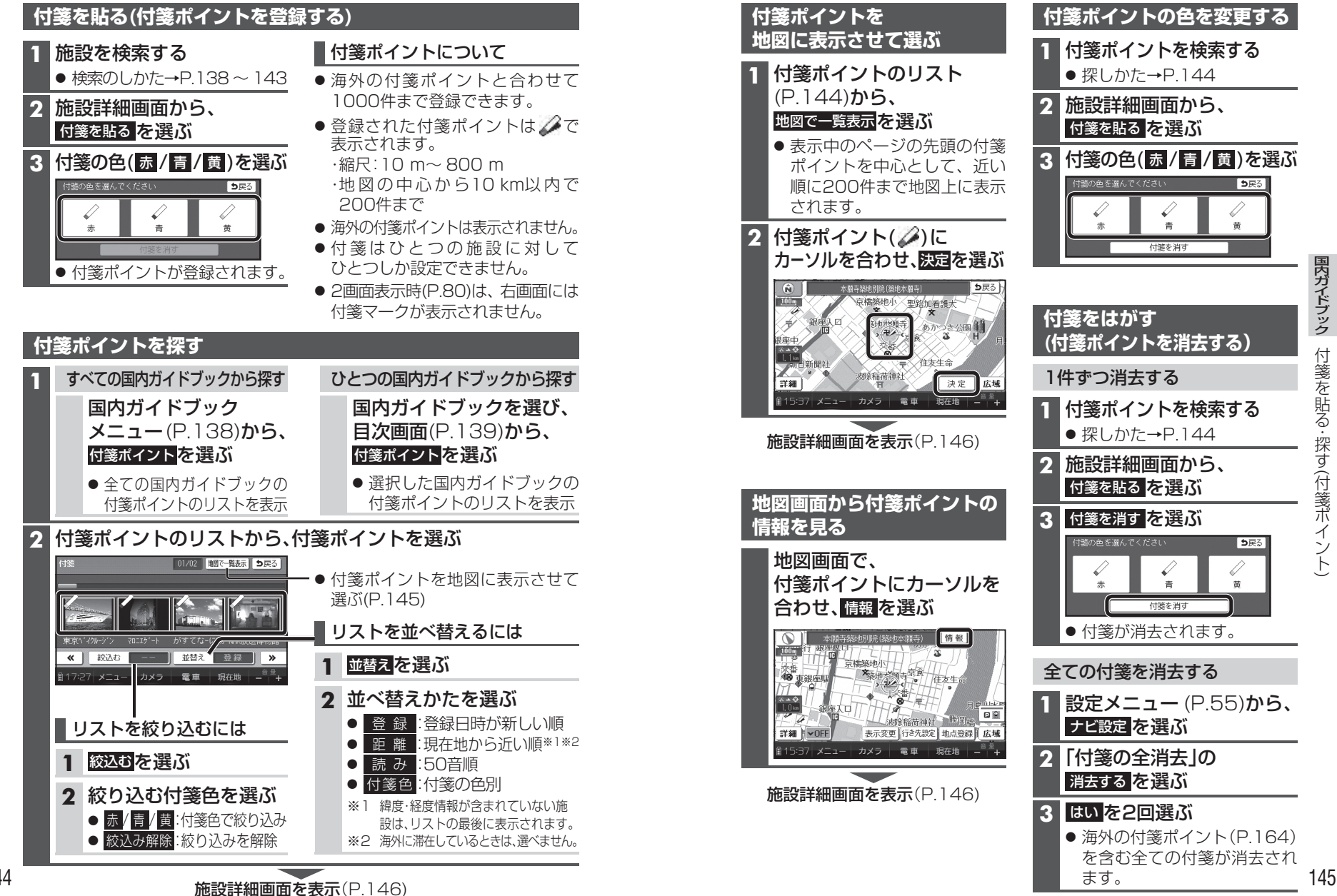

# 施設の詳細な情報を見る(施設詳細画面)

施設や付箋ポイントを検索すると、施設詳細画面が表示されます。

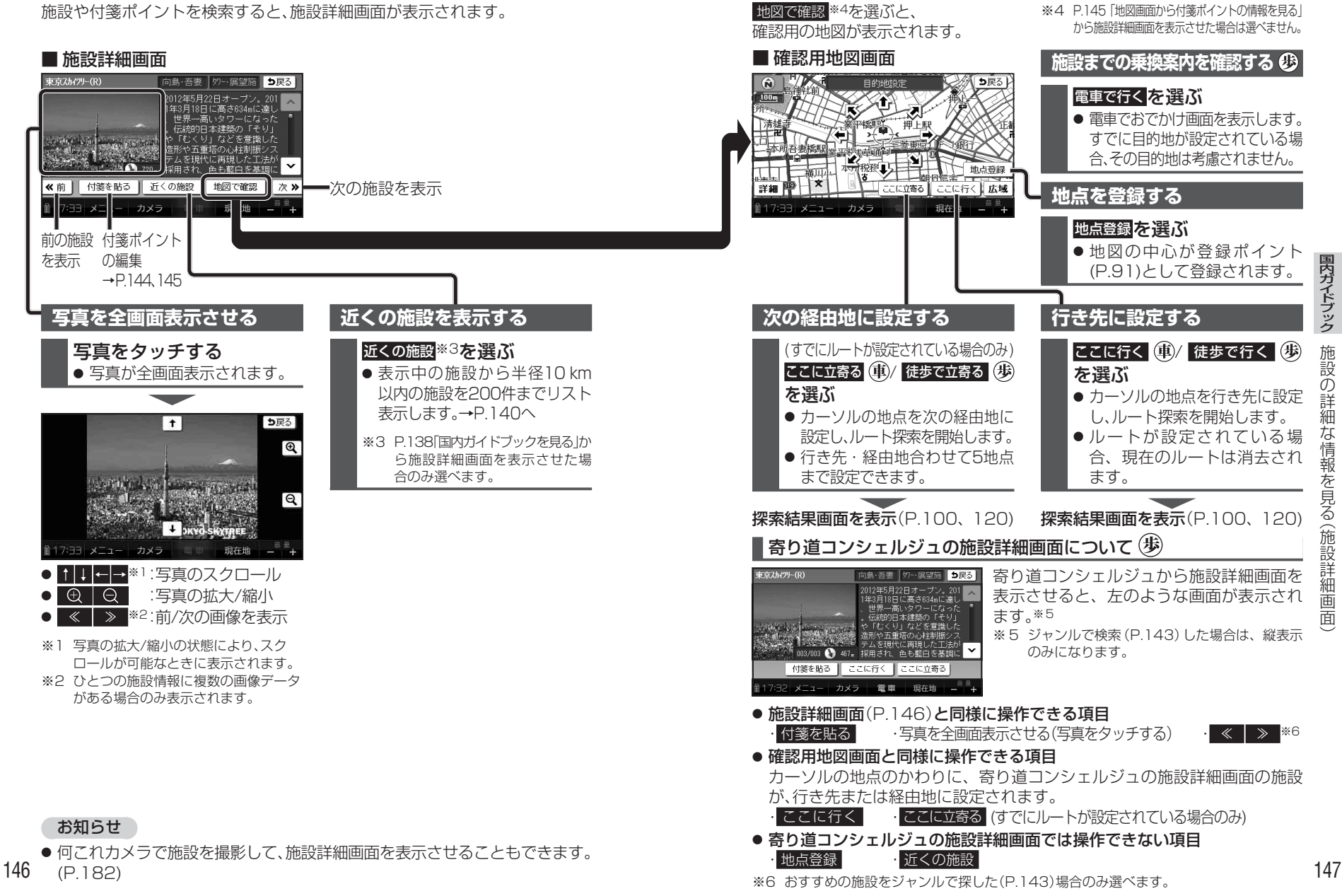

施設の詳細な情報を見る(施設詳細画

面

# 旅行プランを立てる

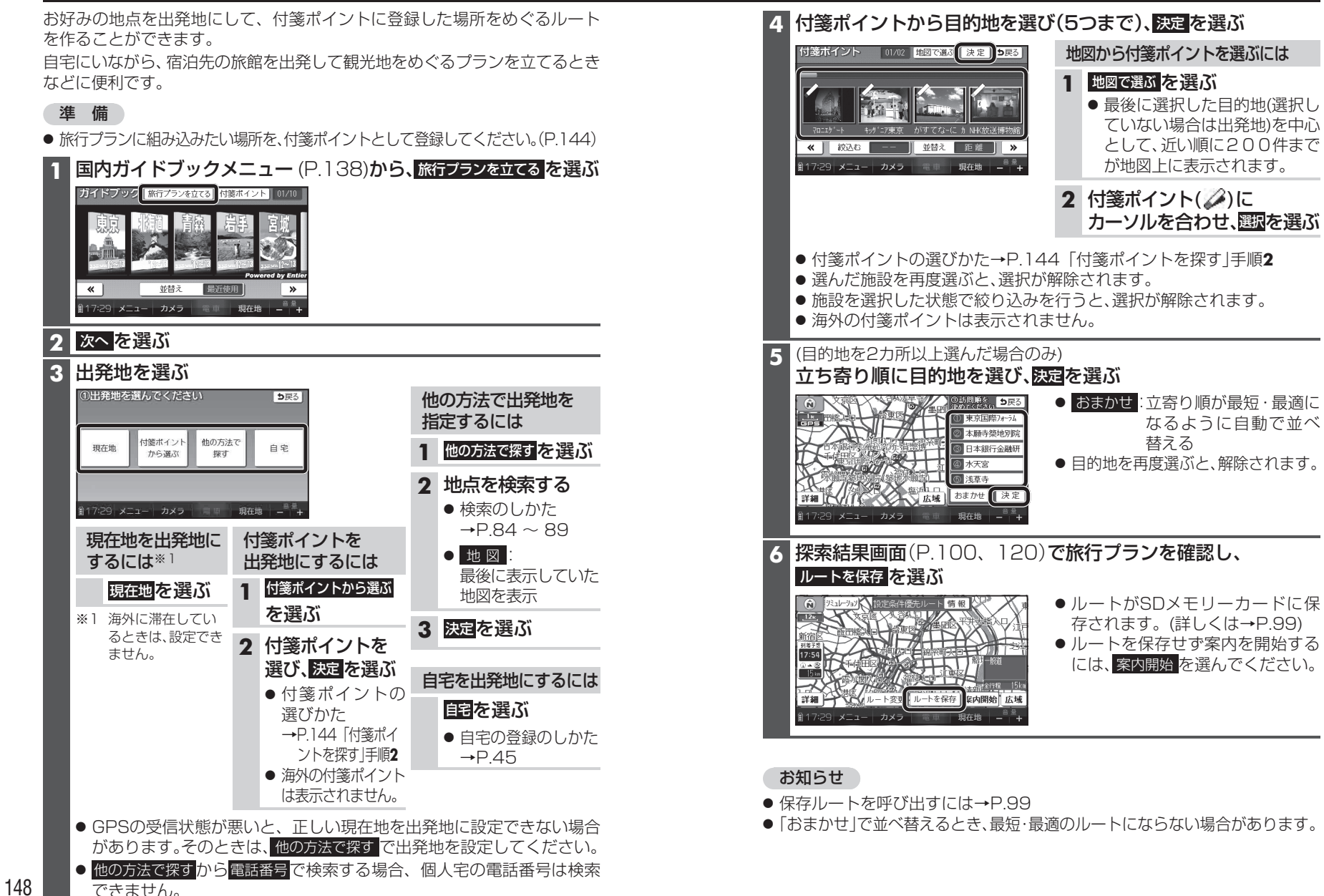

男ガイドブック<br />
旅行プランを立てる